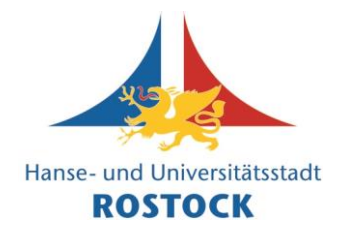

1. Öffnen Sie einen Internet-Browser (z. B. Firefox, Chrome, Edge, Safari).

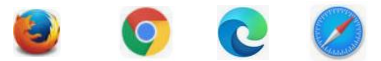

2. Sie können diesen <u>Direktlink</u> zur Registrierung nutzen (dann weiter im **Punkt 5**)

oder

3. Sie geben in der <u>Adresszeile</u> <u>www.vhs.cloud</u> ein und bestätigen Sie mit der "Enter"-Taste".

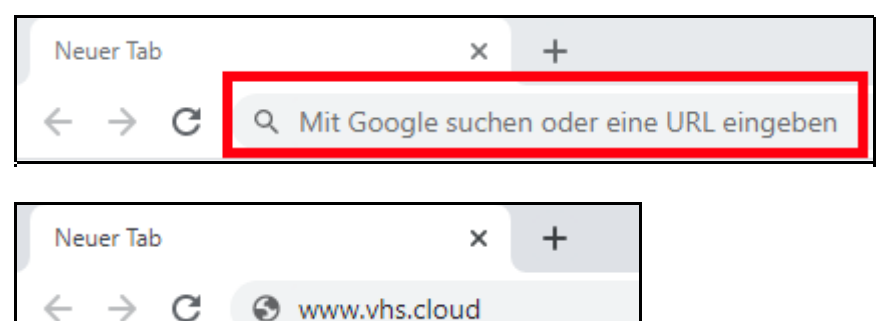

4. Auf der geladenen Webseite haben Sie die Möglichkeit, sich als Kursteilnehmende zu registrieren. Dazu klicken Sie bitte auf "Registrieren" ...

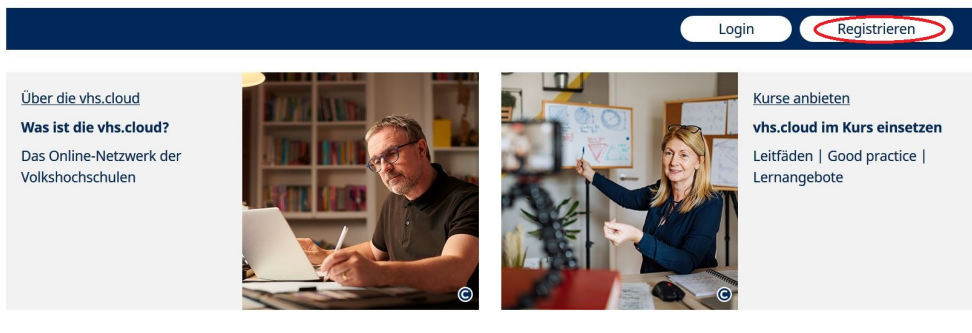

#### und dann "Als Kursteilnehmer\*in registrieren"

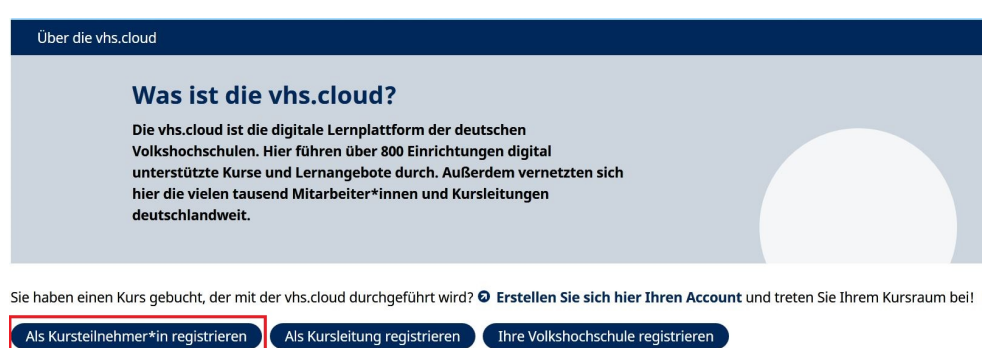

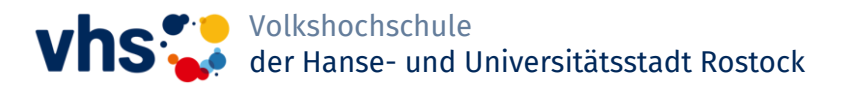

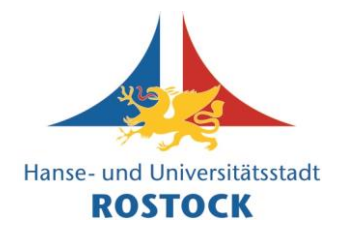

5. Es öffnet sich die folgende Seite mit Hinweisen, welche <u>Angaben Sie korrekt machen</u> <u>müssen</u> und welche Angaben Sie <u>frei und anders machen können</u> (zum Datenschutz). Lesen Sie sich diese Hinweise bitte genau und aufmerksam durch.

| Formular ausfüllen und anmelden                                                 |                                                                                                    |  |  |  |
|---------------------------------------------------------------------------------|----------------------------------------------------------------------------------------------------|--|--|--|
| Mia<br>Muster                                                                   | Vorname und Nachname<br>Damit die Dozentin beziehungsweise der Dozent Ihres Kurses Sie eindeutig identifizieren kann, ist es<br>wichtig, dass Sie uns bei der Registrierung Ihren <b>echten Vor- und Nachnamen</b> verraten.<br>Um die Registrierung zu vereinfachen, werden die Eingaben automatisch in die Felder "Benutzername" und                                                                                                    |  |  |  |
| "Angezeigter Name" übernommen. Sie können diese Eingaben aber natürlich ändern. |                                                                                                    |  |  |  |
| @<br>miam33@gmx.de                                                              | <b>E-Mail-Adresse</b><br>Außerdem benötigen wir eine <b>E-Mail-Adresse</b> , an die nach der Registrierung Ihre <b>Zugangsdaten</b> geschickt<br>werden. Diese E-Mail-Adresse können Sie später auch als Login nutzen (alternativ zum Benutzernamen).<br>Bitte beachten Sie, dass eine E-Mail-Adresse nicht mehrfach genutzt werden kann. Wenn Sie beispielsweise<br>als Paar eine gemeinsame E-Mail-Adresse nutzen, können Sie diese nur für eine Registrierung verwenden.                                     |  |  |  |
| Mia.Muster<br>Mia.Muster@vhs.cloud<br>einen neuen überlege                      | Benutzername<br>Den Benutzernamen können Sie sich frei aussuchen. Dieser ist gleichzeitig Ihr Login zur vhs.cloud<br>(alternativ zur angegebenen E-Mail-Adresse). Wichtig ist, dass Sie dabei keine Sonderzeichen und Umlaute<br>sowie Leerzeichen verwenden. Auch darf er nur genau ein Mal auf der vhs.cloud vorkommen. Wenn Sie also<br>die Meldung erhalten, dass der von Ihnen gewählte Benutzername bereits vergeben ist, müssen Sie sich<br>en. Der Benutzername kann später nicht mehr geändert werden! |  |  |  |
| CE<br>Mia Muster                                                                | Angezeigter Name<br>Der angezeigte Name ist der Name, unter dem Sie anderen Mitgliedern der vhs.cloud angezeigt werden.<br>Dieser setzt sich automatisch aus Ihrem Vor- und Nachnamen zusammen. Möchten Sie nicht mit Ihrem<br>vollen Namen angezeigt werden, können Sie diesen jederzeit ändern.                                                                                                    |  |  |  |
|                                                                                 | AGB und Datenschutzhinweis<br>Zum Schluss müssen Sie natürlich die AGB akzeptieren und den Datenschutzhinweis zur Kenntnis<br>nehmen.                                                                                                    |  |  |  |

6. Weiter unten auf der Seite, unterhalb des Hinweises zum Datenschutz und der AGB, finden Sie den Butten <u>"Jetzt registrieren"</u>.

Klicken Sie diesen an, um die Registrierung zu starten.

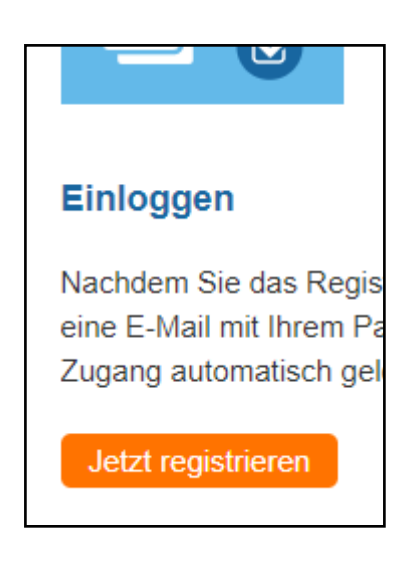

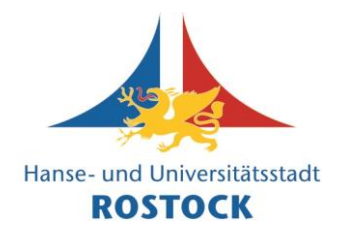

7. Auf der nächsten Seite geben Sie Ihre Daten ein.

Die <u>Anrede</u> dürfen Sie freilassen.

Felder mit einem Sternchen \* müssen ausgefüllt werden.

Sie müssen Ihren <u>echten Vor- und Nachnamen</u> eingeben (keine Spitznamen).

Ebenso müssen Sie Ihre <u>echte, private E-Mail-</u> <u>Adresse</u> angeben, unter der Sie gut erreichbar sind.

| Daten zur Person                |  |  |  |  |
|---------------------------------|--|--|--|--|
| Anrede<br>Frau 🗸                |  |  |  |  |
| Vorname *                       |  |  |  |  |
| Marita                          |  |  |  |  |
| Nachname *                      |  |  |  |  |
| Musterfrau                      |  |  |  |  |
| E-Mail-Adresse *                |  |  |  |  |
| marita76@mustermail.de          |  |  |  |  |
| E-Mail-Adresse (Wiederholung) * |  |  |  |  |
| marita76@mustermail.de          |  |  |  |  |

All diese Angaben kann nur eine Kursleitung oder eine VHS-Administration sehen. Diese Angaben werden benötigt, um Sie eindeutig einem Kurs zuordnen zu können. Dies ist notwendig, sonst könnte jemand beliebig Kurse unter falschen Angaben machen, ohne jemals bei einem vhs-Kurs angemeldet zu sein.

8. Weiter unten wählen Sie einen Benutzernamen und den Anzeigenamen aus.

Den <u>Benutzernamen</u> benötigen Sie, um sich bei der vhs.cloud einzuloggen. Er ist gleichzeitig Ihre "interne" E-Mail-Adresse.

Der <u>Anzeigename</u> wird anderen Kursteilnehmenden anstelle Ihres echten Namens angezeigt.

→ Damit ist Ihre Privatsphäre online gewahrt!

Das System erzeugt diese beiden Felder automatisch aus Ihrem echten Namen. Sie können diese aber gerne ändern und frei wählen (sofern der Wunschname noch frei ist).

Beim Benutzernamen sind nur lateinische Buchstaben, Zahlen, "Minus" und "Punkt" erlaubt. Den Anzeigenamen können Sie jederzeit auch später im Profil ändern.

| Benutzername (= Login) * 🚺 |  |  |  |  |
|----------------------------|--|--|--|--|
| maritahro                  |  |  |  |  |
| Angezeigter Name * 🚺       |  |  |  |  |
| Marita HRO                 |  |  |  |  |
|                            |  |  |  |  |

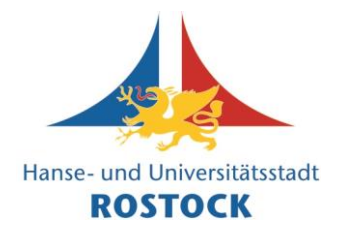

9. Im letzten Abschnitt der Seite geht es um die AGB und Datenschutzerklärung.

| AGB und Datenschutz                                                                                                    |  |  |  |
|----------------------------------------------------------------------------------------------------|--|--|--|
| <ul> <li>Die AGB habe ich gelesen und akzeptiert.</li> <li>&gt; AGB anzeigen</li> </ul>                                             |  |  |  |
| <ul> <li>Die Datenschutzerklärung habe ich gelesen und zur Kenntnis genommen</li> <li>&gt; Datenschutzerklärung anzeigen</li> </ul> |  |  |  |
| registrieren                                                                                                    |  |  |  |

Sie stimmen diesen zu, indem Sie das jeweilige Kästchen links vom Text anklicken. Mit einem Klick auf den <u>blauen Text</u> darunter können Sie sich die Bestimmungen anzeigen lassen und im Detail durchlesen.

Wenn Sie auf das Feld <u>"registrieren"</u> am unteren Ende dieser Seite anklicken, wird die Registrierung abgeschlossen.

10. Sie erhalten an Ihre private E-Mail-Adresse innerhalb weniger Minuten eine automatische Nachricht wie in der folgend gezeigten Beispiel-Mail:

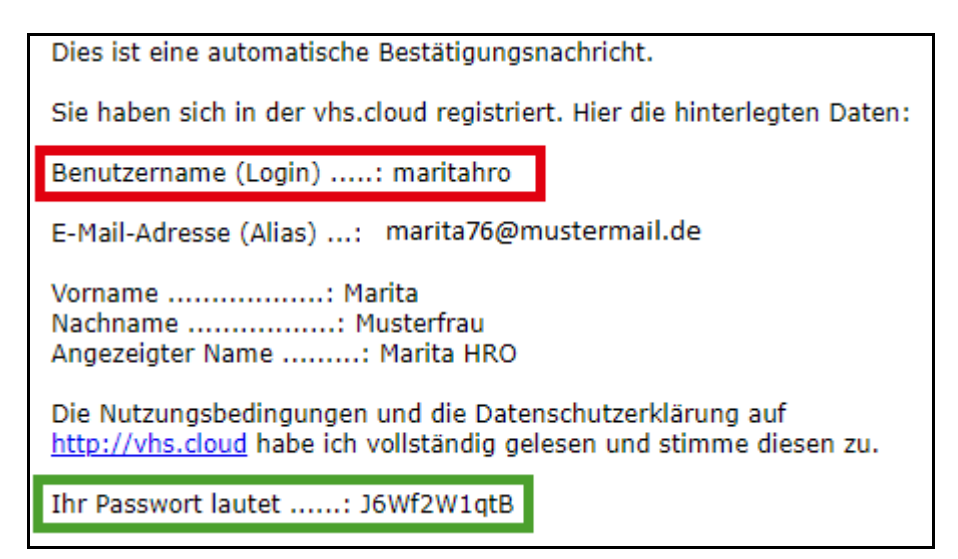

Darin finden Sie eine Zusammenfassung Ihrer bei der Registrierung gemachten Angaben. Auch Ihr <u>Login bzw. Benutzername</u> ist hier noch einmal aufgeführt.

Sie erhalten hier auch <u>Ihr erstes Passwort</u> für Ihren Zugang zur vhs.cloud. <u>Dieses müssen Sie nach dem ersten Login dringend ändern</u>!

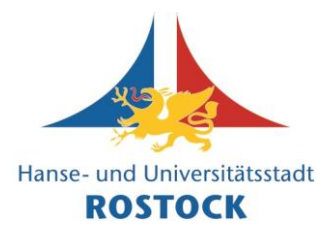

- 11. Klicken Sie in der E-Mail auf den Link <u>https://www.vhs.cloud/login</u> oder geben Sie die Adresse wie unter 1. beschrieben in Ihrem Browser ein.
- 12. Geben Sie auf der neuen Webseite Ihre <u>E-Mail-Adresse</u> und das <u>Passwort</u>, das Sie in Ihrer Begrüßungsmail erhalten haben, ein.

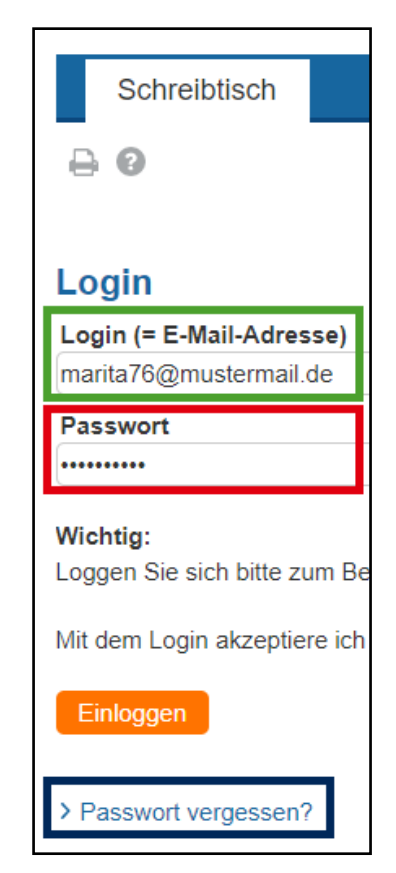

Über den blauen Text <u>"Passwort vergessen"</u> ganz unten können Sie künftig ein neues Passwort per E-Mail anfordern, falls Sie Ihres vergessen sollten.

Wenn Sie die Daten eingegeben haben, klicken Sie auf das Feld <u>"Einloggen"</u>.

13. Sie werden nun direkt darauf hingewiesen, dass Ihr Passwort "abgelaufen" ist und Sie bitte ein neues eingeben sollen. Das ist normal, bitte nicht wundern!

> Sie können Ihr Passwort nun frei wählen. Es sollte Buchstaben, Zahlen und Sonderzeichen enthalten und mind. acht Zeichen lang sein.

14. Klicken Sie anschließend auf <u>"Speichern"</u>.

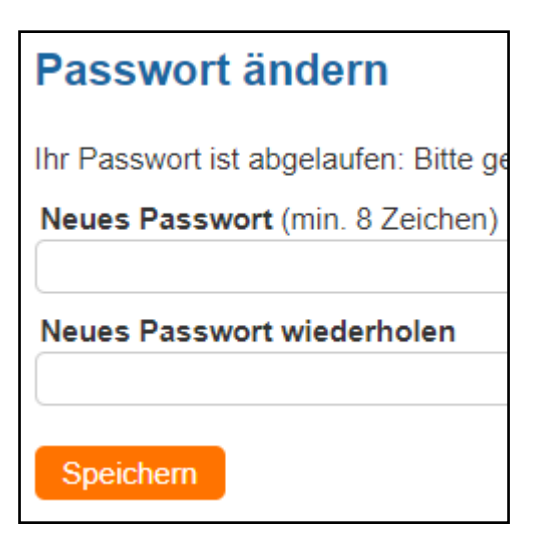

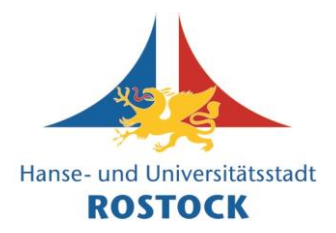

15. Sie sind nun erfolgreich auf Ihrer persönlichen vhs.cloud-Startseite gelandet. Hier finden Sie bereits <u>ungelesene Nachrichten</u> (wichtige Systemmeldungen sind getrennt von privaten Nachrichten).

Ebenso können Sie Ihren <u>aktuellen Anzeigenamen</u> sehen, den auch andere Mitglieder sehen.

| vhs 💝 🛛 cloud Das           | Ma<br>Online-Netzwerk für Volkshochschulen                                          | rita HRC 🔒 Q > Zum Infobereich             |  |
|-----------------------------|-------------------------------------------------------------------------------------|--------------------------------------------|--|
| Schreibtisch Support        |                                                                                     |                                            |  |
| ≒₽⊖D₽0                      |                                                                                     | Meine Gruppen 🗸                            |  |
| > Schreibtisch > Marita HRO | Übersicht<br>Status                                                                 |                                            |  |
| Profil                      |                                                                                     | > Übersicht anpassen                       |  |
| Neu hier?                   | Mailservice > 0 ungelesene E-Mail(s)                                                |                                            |  |
| Kommunizieren               | Systemnachrichten > 1 ungelesene Systemnachricht(en)                                |                                            |  |
| 🕞 Messenger                 | Williamman hai dan uka alaudi                                                       |                                            |  |
| Mailservice                 | WillKommen bei der vils.cioud:                                                      |                                            |  |
| Organisieren                | Liebe Kursteilnehmerin,<br>Lieber Kursteilnehmer                                    |                                            |  |
| Lalender                    | wir freuen uns. Sie bei der vhs cloud begrüßen zu dürfen. Unter dem Menüpunkt Neu h | ier finden Sie alle Informationen für Ihre |  |
| - Notizen                   | ersten Schritte auf der vhs.cloud.                                                  |                                            |  |
| E Profil                    | Mit den folgenden Einstellungen könnten Sie anfangen:                               |                                            |  |

Ihr Profil können Sie über das Menü links bearbeiten.

Über das <u>Schloss-Symbol</u> oben rechts können Sie sich wieder <u>ausloggen</u>.

#### <u>Tipp</u>:

Videos zur Registrierung finden Sie auch auf Youtube. Anbei zwei Beispiele:

Registrierung als Teilnehmer\*in ("Mitglied") auf der vhs.cloud https://www.youtube.com/watch?v=NNbVsu0Sgwo

Registrierung vhs.cloud https://www.youtube.com/watch?v=wlwvEvggLD0

Wir wünschen Ihnen viel Spaß bei der Nutzung der vhs.cloud!

Ihr Team der

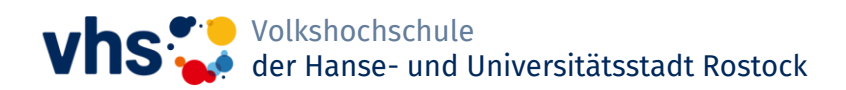